## Guide to Mosyle MDM Student Sign-in

- First, check if the student iPad is properly enrolled by looking for the Manager app.
- If the Manager app is not installed, please contact the school ICT Dept for assistance and provide the iPad serial number and the student's name.

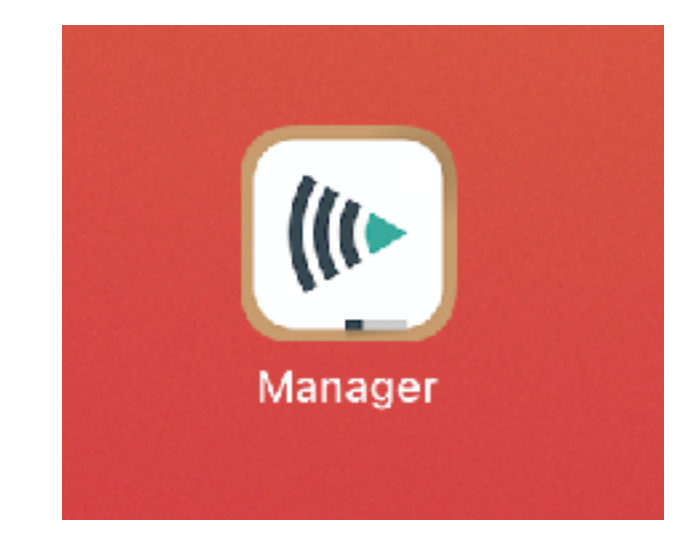

- Upon launching the Manager app, allow location services and bluetooth and other prompts;
- Then you will see the Sign in page.
- You may either type in the unique sign-in code for the student
- Or scan the QR code provided 2

|           | CONTRACTOR OF CONTRACTOR OF CO |
|-----------|----------------------------------------------------------------------------------------------------|
|           | St Stephen's School                                                                                                    |
|           | Insert your activation information                                                                                                    |
|           | Sign in                                                                                                    |
|           | Or click below to sign in with a QR Code                                                                                                    |
|           |                                                                                                    |
| Forgot yo | our code? Ask your teacher or school's administrate<br>to recover it for you.                                                                                                    |
|           | Device Info Self-Service                                                                                                    |

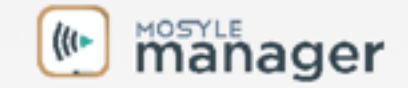

- Each student will be provided the Mosyle sign-in as shown.
- Login by keying in the code
- Or scan the QR code

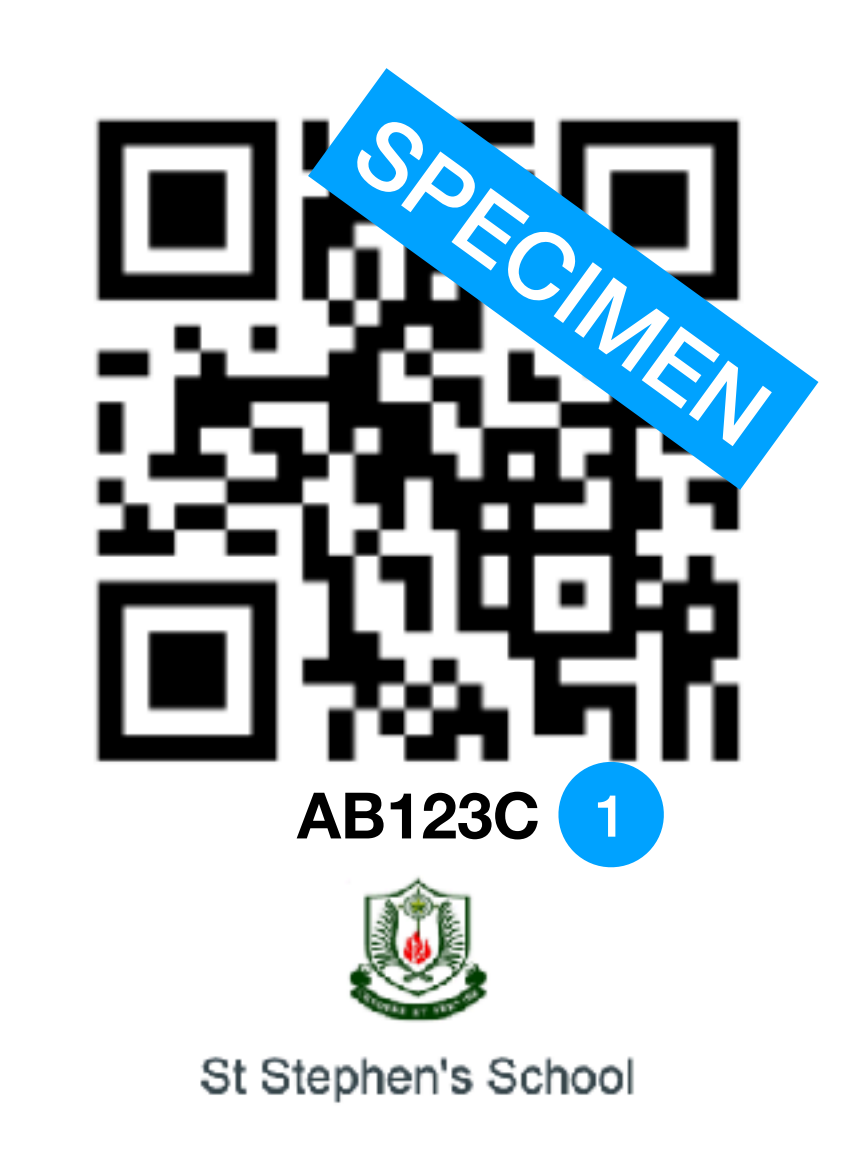

## Zachary Tan Boon Seng

D Zachary 25 Feb 奈 √ 17% 🛃 🖕 Settings 🛛 🕛 Logout ted Apps Update Search by name... All categories ▼ 6 **Book Creator** Currency Explain Every.. Kahoot! Education Travel Productivity Education (Re)Install/Update (Re)Install/Update (Re)Install/Update (Re)Install/Update ſŢ (() NLB Mobile Nearpod Keynote Manager Productivity Education Education Books (Re)Install/Update (Re)Install/Update (Re)Install/Update (Re)Install/Update 83 • PCalc Lite Popplet Lite Showbie Socrative Utilities Productivity Education (Re)Install/Update (Re)Install/Update (Re)Install/Update (Re)Install/Update Zoom Business (Re)Install/Update -+ 9 ġ. -A

My Books

My Apps

My Web Clips

My Sites

**My Profiles** 

My Notifications

Feed

- Upon successful sign-in, you will see the student name in the top left corner.
- The sign-in is completed and you may exit the app.